## Easy Chair Instructions for Paper Submission

Follow this link to get to the Easy Chair website: <u>https://easychair.org/conferences/?conf=indr2017</u> It should look like this image below:

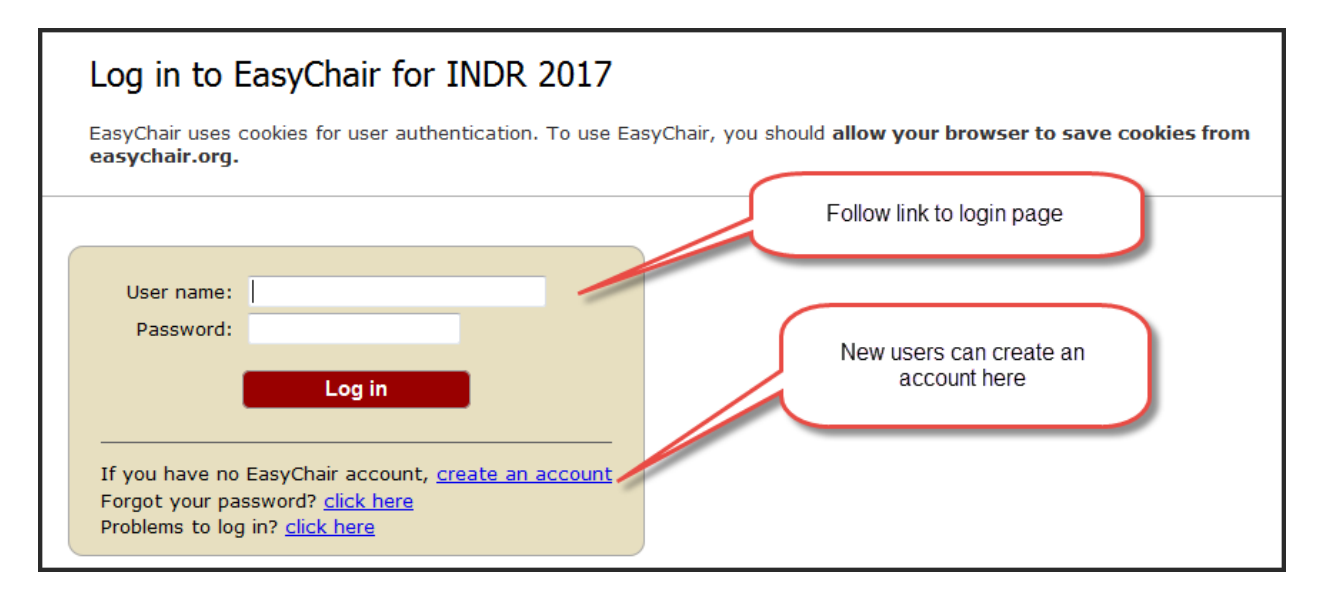

The next page will look like this On the New Submission page, you will insert all of your author information, contact, and your title and abstract:

| New Submission for IN                                                                                                    | DR 2017                                                                                                    | Make sure you have it set f                                             |
|----------------------------------------------------------------------------------------------------|----------------------------------------------------------------------------------------------------|-------------------------------------------------------------------------|
| Follow the instructions, step by step, and then use the Submit Canal marked by (*).                                                                                             |                                                                                                    | a new submission                                                        |
| Author Information                                                                                                    |                                                                                                    |                                                                         |
| or each of the authors please fill out th                                                                                                    | e form below. Some items on the form are explained here                                                                                                    | :                                                                       |
| • Email address will only be used f                                                                                                    | or communication with the authors. It will not appear in pu                                                                                                    | blic Web pages of this conference.                                      |
| The email address can be omitted                                                                                                    | for authors who are not corresponding. These authors will                                                                                                    | also have no access to the                                              |
| <ul> <li>Web page can be used on the cor</li> </ul>                                                                                                    | nference Web pages, for example, for making the program.                                                                                                    | It should be a Web page of the                                          |
| author, not the Web page of her or                                                                                                    | r his organization.                                                                                                    | m shout this submission. There                                          |
| <ul> <li>Each author marked as a correspondin<br/>must be at least one correspondin</li> </ul>                                                                                  | g author.                                                                                                    | an about this submission. There                                         |
| · ·                                                                                                    |                                                                                                    |                                                                         |
| Author 1 (click here to add yourself)                                                                                                    | ) ( <u>click here to add an associate)</u>                                                                                                    |                                                                         |
| First name <sup>⊤</sup> (*):                                                                                                    | 7                                                                                                    |                                                                         |
|                                                                                                    |                                                                                                    |                                                                         |
| Last name (*):                                                                                                    | 7                                                                                                    |                                                                         |
| Last name (*):<br>Email (*):                                                                                                    | <del>7</del><br><del>7</del>                                                                                                    |                                                                         |
| Last name (*):<br>Email (*):<br>Country (*):                                                                                                    |                                                                                                    |                                                                         |
| Last name (*):<br>Email (*):<br>Country (*):<br>Organization (*):                                                                                                    |                                                                                                    | Insert the information you                                              |
| Last name (*):<br>Email (*):<br>Country (*):<br>Organization (*):<br>Web page:                                                                                                  | 7<br>7<br>7<br>7                                                                                                    | Insert the information you wish to have on the                          |
| Last name (*):<br>Email (*):<br>Country (*):<br>Organization (*):<br>Web page:                                                                                                  | 7<br>7<br>7<br>7                                                                                                    | Insert the information you<br>wish to have on the                       |
| Last name (*):<br>Email (*):<br>Country (*):<br>Organization (*):<br>Web page:<br>corresponding author                                                                          | 7<br>7<br>7<br>7<br>7                                                                                                    | Insert the information you<br>wish to have on the<br>conference program |
| Last name (*):<br>Email (*):<br>Country (*):<br>Organization (*):<br>Web page:<br>Corresponding author                                                                          | Image: state of the state of the state o | Insert the information you<br>wish to have on the<br>conference program |
| Last name (*):<br>Email (*):<br>Country (*):<br>Organization (*):<br>Web page:<br>corresponding author<br>Author 2 (click here to add yourself)<br>First name <sup>1</sup> (*): | ) ( <u>click here to add an associate</u> )                                                                                                    | Insert the information you<br>wish to have on the<br>conference program |
| Last name (*):<br>Email (*):<br>Country (*):<br>Organization (*):<br>Web page:<br>corresponding author                                                                          | ) ( <u>click here to add an associate</u> )                                                                                                    | Insert the information you<br>wish to have on the<br>conference program |

| Title and Abstract<br>The title and the abstract should be given as a plain text, they should not contain Title for your paper here |                                                                                                    |  |  |
|----------------------------------------------------------------------------------------------------|----------------------------------------------------------------------------------------------------|--|--|
| Title (*):                                                                                                    | The Unintended consequences of Doping                                                                                                    |  |  |
| Abstract (*):                                                                                                    | increased testing and anti-doping education, were intended and their effects have,<br>for the most part, been examined and evaluated. However, what have received less<br>attention are the many unintended effects of anti-doping. Athletes now live with<br>the stress of managing the whereabouts system and worrying about contaminated<br>supplements and food. Journalists report on events but are aware that it could be<br>months or years until we know who was declared the actual victor. Governments enact<br>laws that criminalize doping and investigate athletes for sporting infractions.<br>Hence this conference aims to investigate, evaluate, and understand the many ways<br>that anti-doping efforts have unintentionally changed sport. Have athletes<br>benefited from anti-doping efforts or are their lives worse? Are sporting<br>competitions fairer or healthier or have we simply drove athletes to more dangerous<br>substances? What has happened to the athletes that were caught by the system? Have<br>we compromised certain ethical principles in order to prevent doping? In many ways,<br>we still scarcely understand anti-doping's far reaching impact. The conference will<br>examine how, why and in what ways anti-doping efforts have changed sport and the<br>culture of sport? |  |  |
| Keywords                                                                                                    |                                                                                                    |  |  |
| Type a list of keywords (also known as key phrases or key terms), one per line Copy and paste text from a word document is easiest  |                                                                                                    |  |  |

| Keywords<br>Type a list of keyw                                                                                                    | rords (also known as key phrases or key terms), <b>one per line</b> Copy and paste text from a word document is easiest |  |  |  |
|----------------------------------------------------------------------------------------------------|----------------------------------------------------------------------------------------------------|--|--|--|
| Keywords (*):                                                                                                    | Doping<br>Unintended Consequences<br>Novel solutions<br>At least three<br>keywords                                      |  |  |  |
| Upload Paper<br>The submission should be in the PDF format (file extension .pdf). Either upload your submission or tick "I will submit the paper later". |                                                                                                    |  |  |  |
| Paper:       BrowseNo file selected         I will submit the paper later       Please DO NOT UPLOAD a paper if you see this. Just ignore the option     |                                                                                                    |  |  |  |

And then click "Submit". You should receive a confirmation email showing that you have successfully submitted your abstract.